# DB Agent 연동 서비스 안내 ໍ✦ megabird

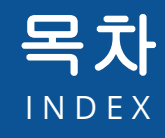

### ()1 DB Agent 서비스신청

DB Agent 서비스 신청하기 심사결과 확인하기 메뉴 확인하기

### 02 계정 등록 및 심사

계정 등록 신청하기 심사결과 확인하기 계정 관리하기

### 03 DB Agent 사용

계정 관리하기 DB Agent 설치 및 접속

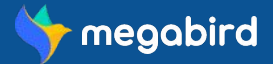

#### 회원가입 및 로그인하기

사이트에 접속해 회원가입을 하신 후 로그인 해주세요.

#### 기업회원 전환하기

개인회원인 경우 [마이페이지 > 기업회원전환] 메뉴에서 기업회원 전환 신청을 해주세요. 관리자에 의해 승인이 완료되면 기업회원으로 전환되며 DB Agent 서비스 신청이 가능합니다.

#### DB Agent 서비스 신청하기

기업회원으로 전환 시 [마이페이지 > DB Agent 연동] 메뉴에서 서비스 이용 신청을 할 수 있습니다. 내부 심사 기준에 적합한 기업인 경우, 담당자로부터 계약서를 받아 작성하게 됩니다. 계약 완료 시 계약서에 포함된 내용으로 후불 정산 방식으로 이용하실 수 있습니다.

#### DB Agent 서비스 승인 완료

DB Agent 서비스 신청 후 계약이 완료 상태에서 관리자로부터 서비스 이용 승인이 완료 된 경우, 로그인 시 [DB Agent 관리] 메뉴가 생성됩니다. [DB Agent 관리] 메뉴를 통해 계정 등록을 하거나 사용 내역을 확인 후 [DB Agent 관리 > 정산]메뉴를 통해 후불 정산이 가능합니다.

#### 계정 등록 및 모듈 다운로드

[DB Agent 관리] 메뉴를 통해 Agent 접속에 필요한 계정을 신청/승인 받으실 수 있습니다. Agent 연동 사양 및 매뉴얼을 확인할 수 있으며 모듈 다운로드는 최소 1개 이상의 하위계정이 승인 완료된 이후부터 가능합니다. \*메가버드 회원가입 시 계정으로는 DB Agent 접속이 불가하며, DB Agent 접속을 위한 하위계정을 등록해야 합니다.

#### DB Agent 사용하기

[DB Agent 관리 > DB Agent 발송내역] 메뉴를 통해 사용 내역을 확인할 수 있습니다. 사용중인 하위계정은 [DB Agent 관리 > 계정 등록] 메뉴에서 등록 및 수정 가능합니다.

#### 정산하기

DB Agent 사용 내역에 준하여 익월 세금계산서가 발행되며 발행 내역을 확인하신 후에 기간 내에 결제를 완료합니다. \*DB Agent 는 후불 정산으로만 사용 가능하며, 관련 프로세스는 계약 혹은 정산 시 별도로 안내해드리고 있습니다.

# 01 DB Agent 서비스신청

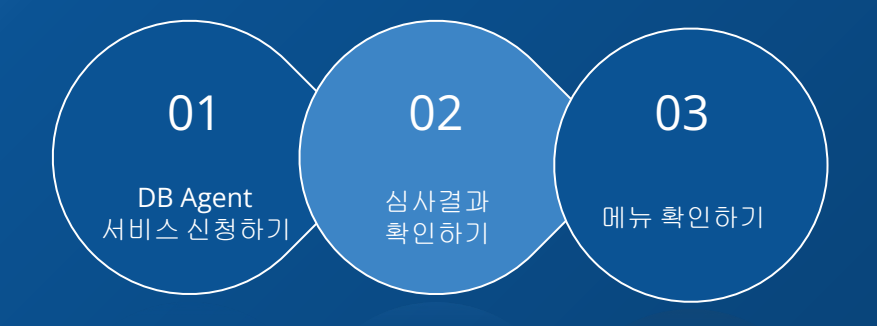

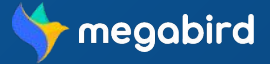

메뉴

확인하기

# DB Agent 서비스 신청하기

[마이페이지] 클릭 후 [DB Agent 연동] 탭 메뉴에서 서비스를 신청할 수 있습니다. (\*기업회원만 신청가능)

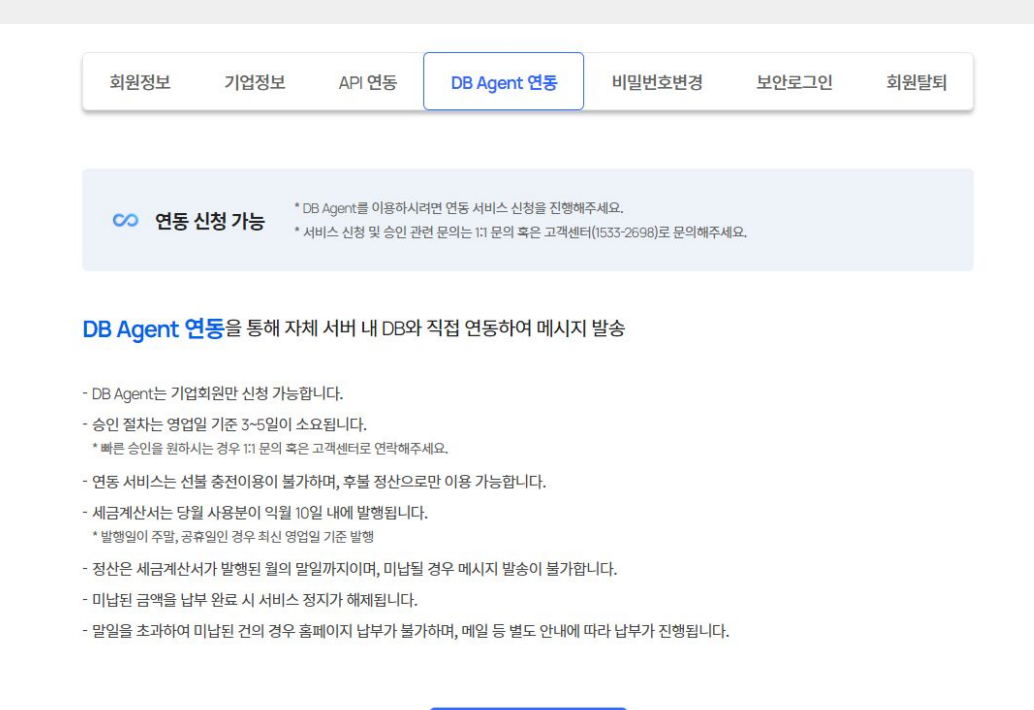

[DB Agent 서비스 신청하기] [서비스 신청] 버튼 클릭 시, DB Agent 서비스 신청이 완료됩니다.

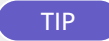

#### DB Agent 메뉴가 안보여요!

**DB Agent 서비스는 기업회원에게만 제공되는 메뉴**이므로 우선 기업회원 전환을 진행하셔야합니다.

기업회원 전환은 [마이페이지 > 기업회원전환] 메뉴에서 신청 가능하며 승인절차를 통해 기업회원 전환이 확정됩니다.

기업회원으로 로그인 하신 후에 [마이페이지]에 [DB Agent 연동] 메뉴가 보이게 되며, 해당 메뉴를 통해 서비스를 신청하실 수 있습니다.

\*회원 안내 매뉴얼에서 기업회원 전환 방법을 확인하실 수 있습니다.

#### 회원 안내 매뉴얼 바로가기 >

서비스 신청

심사결과 확인하기

# 심사결과 확인하기

[마이페이지] 클릭 후 [DB Agent 연동] 탭 메뉴에서 심사상태를 확인할 수 있습니다.

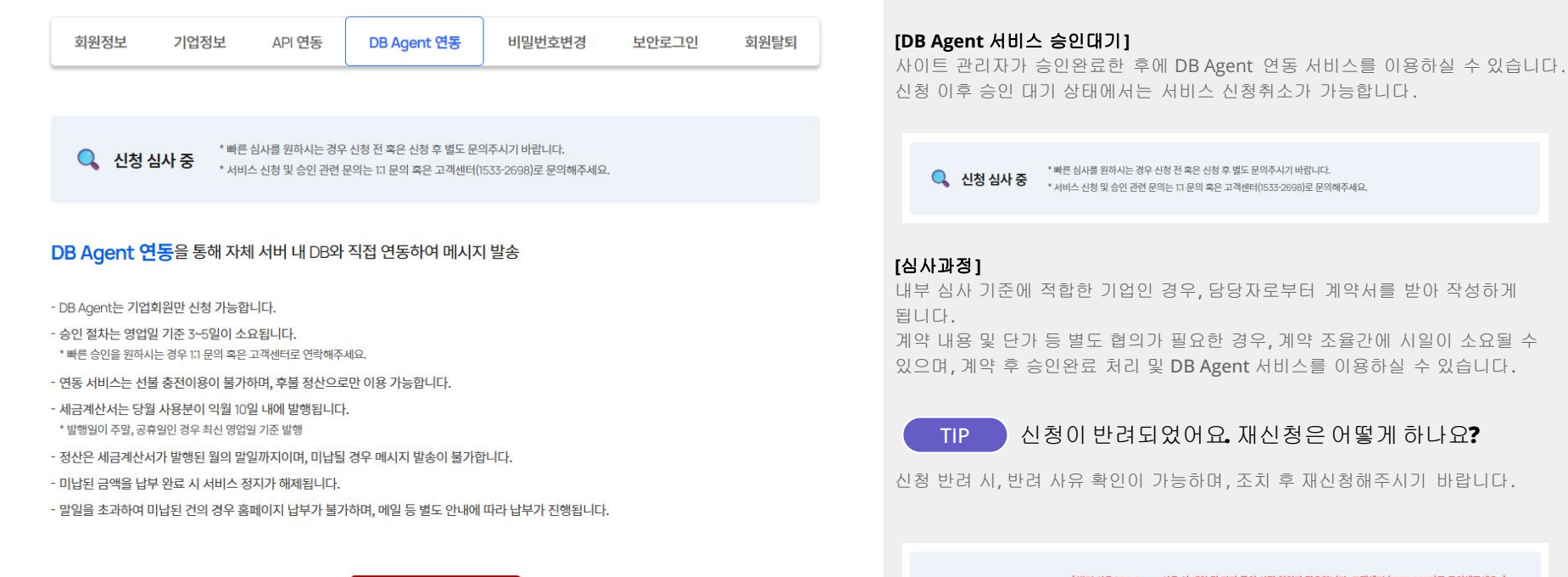

서비스 신청 취소

[반려 사유 : DB Agent 사용 시 계약 및 단가 등의 사전 협의가 필요합니다. 고객센터 (1533-2698)로 문의해주세요.] \* 반려 사유를 확인하고 조치 후 다시 신청해주세요.

서비스 신청 반려 \* 반려 사유를 확

\* 서비스 신청 및 승인 관련 문의는 1:1 문의 혹은 고객센터(1533-2698)로 문의해주세요.

### DB Agent 서비스 신청

# 메뉴 확인하기

승인 완료 후 [DB Agent 관리] 메뉴를 확인하실 수 있습니다.

| 회원정보 기업정보 API 연동 DB Agent 연동 비밀번호변경 보안로그인 회원탈퇴                                                                                                    | [DB Agent 서비스 승인완료]<br>DB Agent 서비스 승인이 완료 되었으므로 서비스 이용이 가능합니다.<br>사이트 좌측 하단의 [DB Agent 관리] 메뉴를 확인해주세요.                               |  |  |  |
|----------------------------------------------------------------------------------------------------|----------------------------------------------------------------------------------------------------|--|--|--|
| * 승인이 완료되어 서비스 이용이 가능합니다.  * [DB Agent 관리] 메뉴에서 연동 상세 및 메뉴일을 확인해주세요. * 연동 및 기술지원 문의는 1:1 문의 혹은 고객센터(1533-2698)로 문의해주세요.                               | ・ 승인이 연료되어 서비스 이용이 가능합니다.         ・ [DB Agent 관리] 메뉴에서 연동 상세 및 메뉴일을 확인해주세요.         * 연동 및 기술지원 문의는 II 문의 혹은 고객센터(1535-2698)로 문의해주세요. |  |  |  |
| DB Agent 연동을 통해 자체 서버 내 DB와 직접 연동하여 메시지 발송                                                                                                    | [DB Agent 관리]<br>계정 관리, 발송 및 예약 내역 확인, 정산 등의 관리메뉴가 활성화 됩니다.                                                                           |  |  |  |
| - DB Agent는 기업회원만 신청 가능합니다.<br>- 승인 절차는 영업일 기준 3~5일이 소요됩니다.<br>* 빠른 승인을 원하시는 경우 III 문의 혹은 고객센터로 연락해주세요.<br>- 여동 서비스는 서북 추적이용이 불가하며 흐북 정산으로마 이용 가능하니다. | <b>[발송통계]</b><br>통합,계정,메시지 유형별 통계 확인메뉴가 활성화 됩니다.                                                                                      |  |  |  |
| - 세금계산서는 당월 사용분이 익월 10일 내에 발행됩니다.<br>* 발행일이 주말, 공휴일인 경우 최신 영업일 기준 발행                                                                                  | *DB Agent 관리 메뉴                                                                                                    |  |  |  |
| - 정산은 세금계산서가 발행된 월의 말일까지이며, 미납될 경우 메시지 발송이 불가합니다.<br>- 미납된 금액을 납부 완료 시 서비스 정지가 해제됩니다.                                                                 | DB Agent 관리 ^                                                                                                    |  |  |  |
| - 말일을 초과하여 미납된 건의 경우 홈페이지 납부가 불가하며, 메일 등 별도 안내에 따라 납부가 진행됩니다.                                                                                         | 계정 관리<br>DB Agent 발송내역                                                                                                    |  |  |  |

발송통계

DB Agent 관리 바로가기

# 02 계정 등록 및 심사

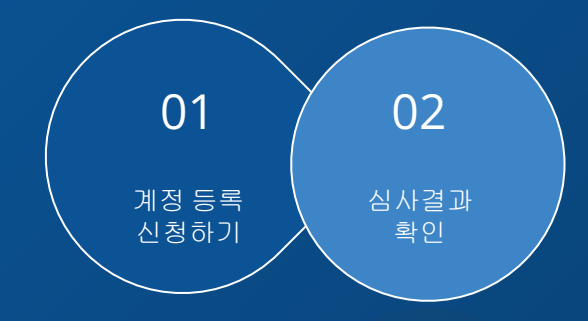

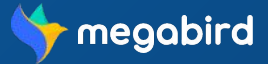

### 계정 등록 및 심사

# 계정 등록 신청하기

[DB Agent 관리 > 계정등록] 메뉴에서 DB Agent에 접속하기 위한 계정을 신청할 수 있습니다.

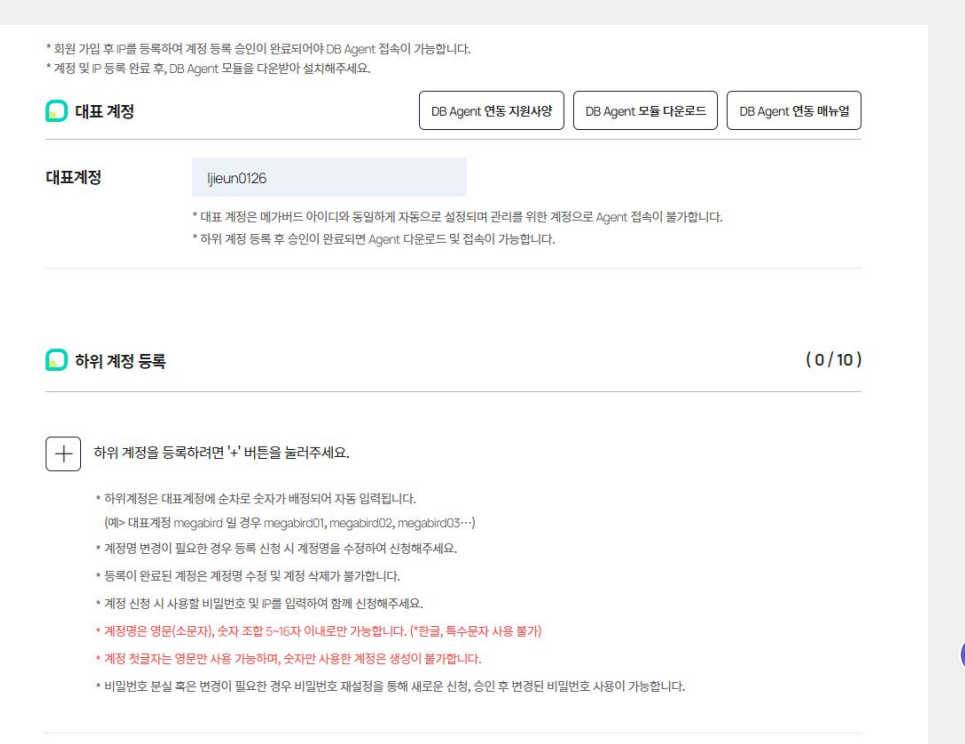

#### [연동 지원사양]

DB Agent 연동을 위한 서버사양 및 지원가능한 RDBMS를 확인 할 수 있습니다.

#### [모듈 다운로드]

DB Agent 다운로드 메뉴입니다. \*하위계정이 최소 1개이상 승인이 완료된 경우에만 모듈 다운로드가 가능합니다.

#### [연동 매뉴얼]

설치 사양 및 방법, 발송 예제 등 DB Agent 상세 매뉴얼을 확인 할 수 있습니다.

#### [대표계정]

대표계정은 메가버드 회원 가입 시 계정명으로 설정됩니다. 대표계정은 하위 계정 관리를 위한 그룹 계정으로 활용되며,모듈 접속이 불가합니다.

#### [하위계정 등록]

'+' 버튼을 클릭하면 하위계정 등록 메뉴가 추가 됩니다.
계정명은 대표계정에 순번이 배정되어 자동으로 입력되며 신청 전 수정이 가능합니다.
\*승인 완료 후 계정명은 수정이 불가하니 유의해주시기 바랍니다.
해당 계정에서 접속 대역으로 설정할 IP를 입력 후 심사 신청을 해주세요.
\*해당 계정은 승인된 IP 대역에서만 접속 가능합니다.

#### TIP 계정은 몇 개 까지 발급할 수 있나요?

계정은 최대 10개까지 등록 가능합니다.

\*승인이 완료된 기존 계정은 삭제가 불가하며 10개 이상의 계정을 사용해야 하는 경우 고객센터 (1533-2698)로 문의해주시기 바랍니다.

### 계정 등록 및 심사

확인

# 심사 결과 확인

[DB Agent 관리 > 계정등록] 메뉴에서 계정별 등록, 수정 신청에 대한 심사상태를 확인할 수 있습니다.

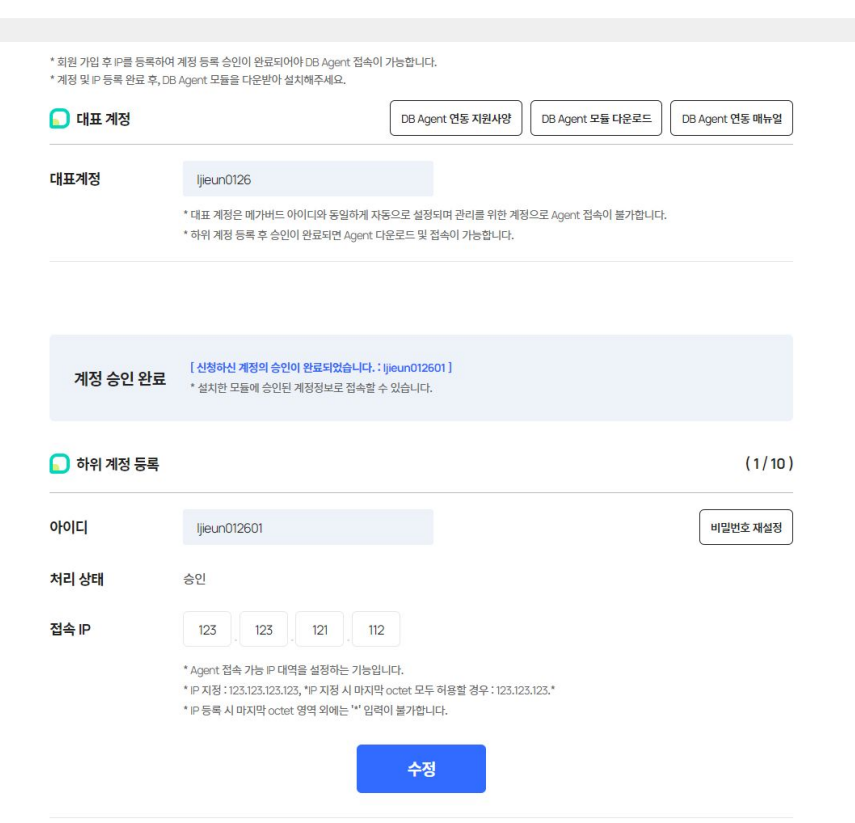

#### [심사 승인 완료 시]

내부 심사 결과 사용 승인이 완료된 경우로, 승인이 완료된 계정 및 비밀번호로 모듈에 접속이 가능합니다.

\*승인 완료 후 계정명은 수정이 불가하며, 비밀번호 분실, 변경으로 인한 재설정, IP 수정이 필요할 경우 재심사를 받으셔야 합니다.

IP 지정 시 마지막 octet 영역의 모두허용이 가능합니다. (마지막 octet '\*" 입력) \*IP 모두 허용 등의 조치가 필요할 경우

> [신청하신 계정의 승인이 완료되었습니다.: Ijieun012601] 계정 승인 완료 \* 설치한 모듈에 승인된 계정정보로 접속할 수 있습니다.

#### [심사 승인 반려 시]

내부 심사 규정의 의거하여 심사가 반려된 경우로, 정보를 수정하여 재 등록을 신청하거나 삭제 후 신규 등록 신청을 진행해야 합니다.

\*사유 확인 및 심사결과에 대한 질문은 고객센터(1533-2698)로 문의해주시기 바랍니다.

[신청하신 계정의 승인이 반려되었습니다. : ljieun012601] 승인 반려 \* 반려된 계정명 및 P를 수정하신 후 재신청해주세요. \* 반려 사유 및 궁금하신 사항은 고객센터(1533-2698)로 문의해주세요.

# 03 DB Agent 사용

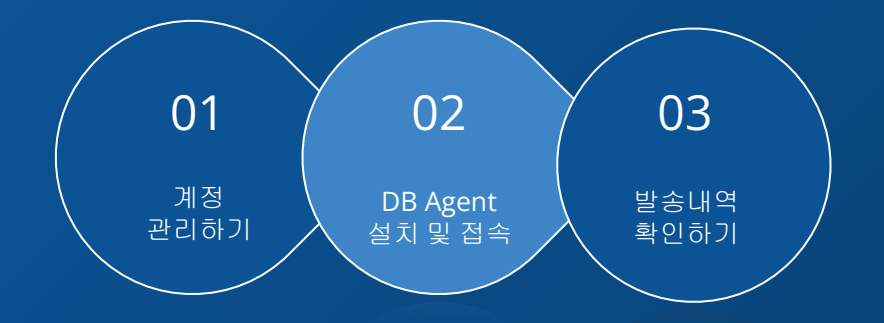

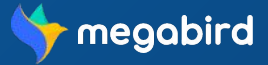

### DB Agent 사용

# 계정 관리하기

[DB Agent 관리 > 계정 관리] 메뉴에서 하위계정 등록하고, 활성 상태 및 수정 신청을 할 수 있습니다.

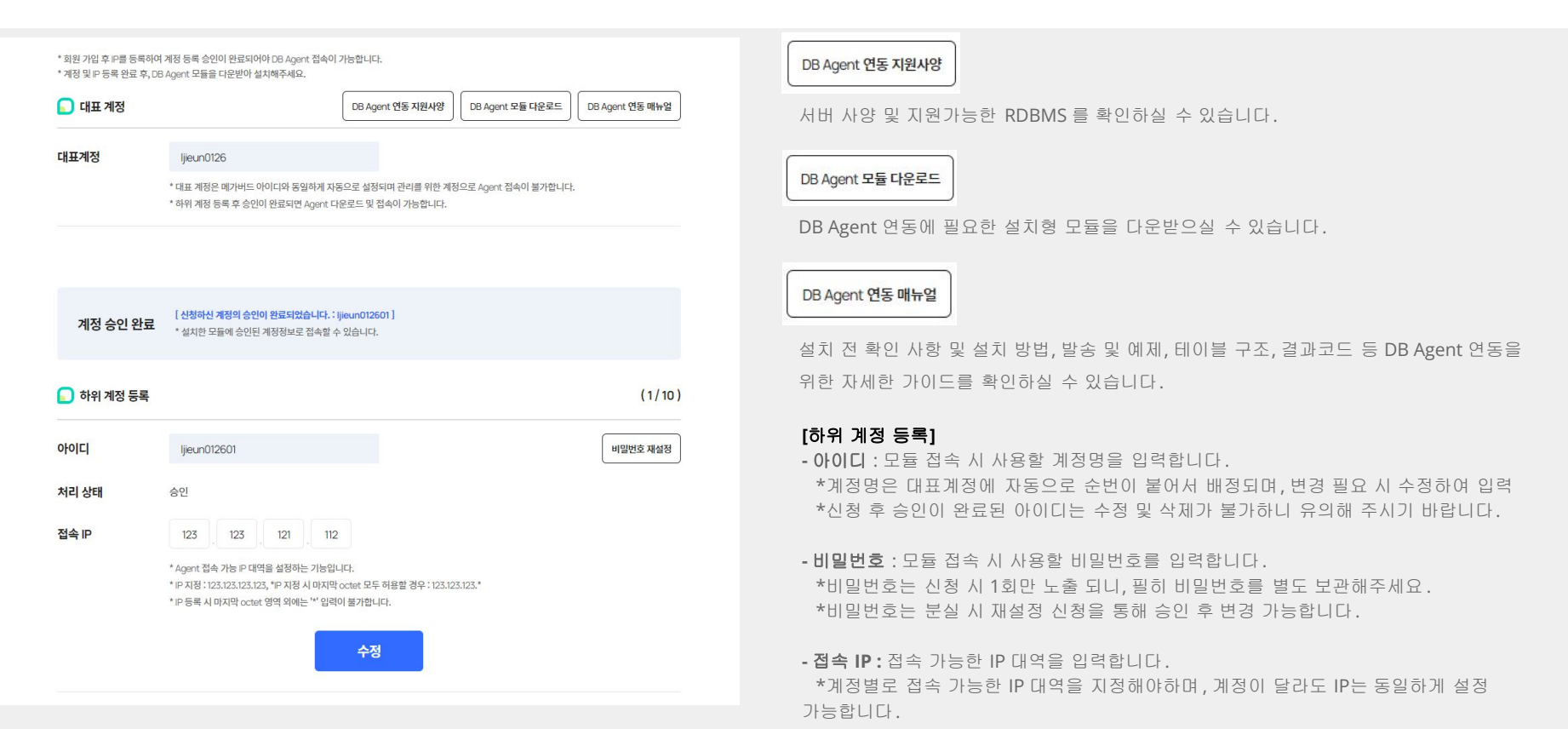

# 계정 관리하기

[DB Agent 관리 > 계정 관리] 메뉴에서 하위계정 등록하고, 활성 상태 및 수정 신청을 할 수 있습니다.

|                                                                                                    | Ę                                                                                                    | (1/10)   |
|----------------------------------------------------------------------------------------------------|----------------------------------------------------------------------------------------------------|----------|
| 아이디                                                                                                    | ljieun012601                                                                                                    | 비밀번호 재설정 |
| 처리 상태                                                                                                    | 승인                                                                                                    |          |
| 접속 IP                                                                                                    | 123 121 112<br>* Agent 접속 가능 P 대역을 설정하는 가능입니다.<br>* IP 지정 : 123.123.123.123.123.19 지정 시 마지막 octet 모두 허용할 경우 : 123.123.123.*<br>* IP 등록 시 마지막 octet 영역 외에는 ** 임력이 불가합니다.<br>수정                                                                                                    |          |
| + 하위계정을                                                                                                    | 등록하려면 '+' 버튼을 눌러주세요.                                                                                                    |          |
| + 1011110                                                                                                    | 대표계되어 소리금 스키키 배되다야 되도 이렇다. 다                                                                                                    |          |
| * 하위계정은<br>(예> 대표계                                                                                                    | · 대표계정에 순차로 숫자가 배정되어 자동 입력됩니다.<br>1정 megabird 및 경우 megabird01, megabird02, megabird03…)                                                                                                    |          |
| * 하위계정은<br>(예> 대표계<br>* 계정명 변경                                                                                                    | · 대표개정애 순차로 순자가 배정되어 자동 입력됩니다.<br>1정 megabird 일 경우 megabird01, megabird02, megabird03…)<br>1이 필요한 경우 등록 산청 시 계정명을 수정하여 산청해주세요.                                                                                                    |          |
| * 하위계정은<br>(예> 대표계<br>* 계정명 변경<br>* 등록이 완료                                                                                                 | ·대표계정에 순차로 숫자가 배정되어 자동 입력됩니다.<br>11정 megabird 일 경우 megabird01, megabird02, megabird03…)<br>1이 필요한 경우 등록 산청 시 계정명을 수정하여 산청해주세요.<br>1된 계정은 계정명 수정 및 계정 삭제가 불가합니다.                                                                                                    |          |
| * 하위계정은<br>(예> 대표계<br>* 계정명 변경<br>* 등록이 완료<br>* 계정 신청 /                                                                                    | ·대표계정에 순차로 숫자가 배정되어 자동 입력됩니다.<br>11정 megabird 일 경우 megabird01, megabird02, megabird03…)<br>10 필요한 경우 등록 산청 시 계정명을 수정하여 산청해주세요.<br>1된 계정은 계정명 수정 및 계정 삭제가 불가합니다.<br>니 사용할 비밀번호 및 P를 입력하여 함께 산청해주세요.                                                                                               |          |
| * 하위계정은<br>(예> 대표겨<br>* 계정명 변경<br>* 등록이 완료<br>* 계정 신청 /<br>* <b>계정명은 열</b>                                                                 | 대표계정에 순차로 숫자가 배정되어 자동 입력됩니다.<br>II정 megabird 일 경우 megabird01, megabird02, megabird03…)<br>50 필요한 경우 등록 산청 시 계정명을 수정하여 산청해주세요.<br>1된 계정은 계정명 수정 및 계정 삭제가 불가합니다.<br>니 사용할 비밀번호 및 P를 입력하여 함께 산청해주세요.<br><b>1문(소문자), 숫자 조합 5~16자 이내로만 가능합니다. (*한금, 특수문자 사용 불가)</b>                                   |          |
| <ul> <li>하위계정은<br/>(예&gt; 대표계</li> <li>계정명 번경</li> <li>등록이 만료</li> <li>계정 신청 J</li> <li>계정 신청 J</li> <li>계정면은 열</li> <li>계정 첫글지</li> </ul> | 대표제정에 순차로 숫자가 배정되어 자동 입력됩니다.<br>II정 megabird 일 경우 megabird01, megabird02, megabird03…)<br>30 필요한 경우 등록 산청 시 계정명을 수정하여 산청해주세요.<br>1된 계정은 계정명 수정 및 계정 삭제가 불가합니다.<br>니 사용할 비밀번호 및 무를 입력하여 함께 산청해주세요.<br>I문(소문자), 숫자 조합 5~16자 이내로만 가능합니다. (*한글, 특수문자 사용 볼가)<br>는 영문만 사용 가능하며, 숫자만 사용한 계정은 생성이 불가합니다. |          |

#### [계정 승인 완료]

승인 완료된 계정은 자동으로 활성화 된 상태이며 즉시 모듈에 접속이 가능합니다.

#### 비밀번호 재설정

비밀번호 재설정이 필요할 경우 수정할 비밀번호를 입력하여 신청합니다. - 신청한 비밀번호는 승인 후 사용 가능합니다.

#### 수정

변경하고자 하는 IP를 입력 후 수정 버튼을 누르면 변경된 정보를 재심사합니다.

- 승인이 완료된 후 변경된 IP로 모듈 접속이 가능합니다.

\*변경된 정보가 없을 경우 수정 신청이 불가합니다.

### DB Agent 사용

## DB Agent 설치 및 접속

계정 승인 완료 후 [DB Agent 모듈 다운로드] 버튼을 통해 모듈을 다운받아 실행하여 설치하실 수 있습니다.

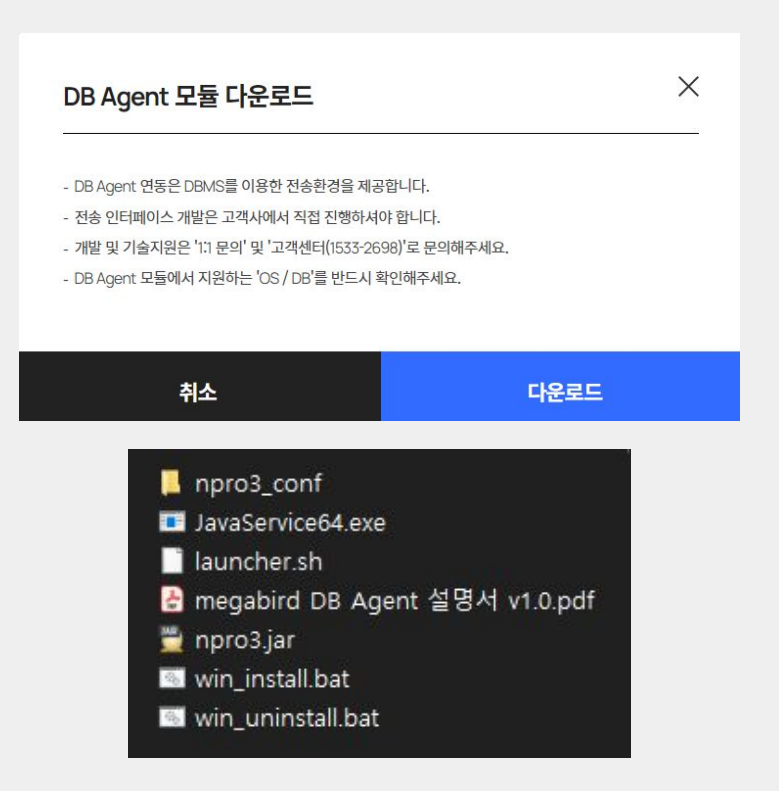

#### [DB Agent 다운로드]

서버에 DB Agent 를 업로드 후 압축을 해제합니다.

계정

\*모듈 파일명 : mz agent for java 1.1.2 jdk8.zip

\*DB Agent 설치 및 연동 기술지원은 [계정관리] > [DB Agent 연동매뉴얼]에서 확인 가능하며, 추가 문의사항이 있으실 경우 고객센터 (1533-2698)로 문의해주시기 바랍니다.

#### [DB Agent 설정]

- npro3 conf 폴더 내의 'npro3.conf.sample' 파일을 통해 환경 설정 파일을 수정합니다.

[메가존 G/W 접속 환경] - G/W IP: https://bms-gw.megabird.com - G/W Port : 5000

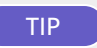

DB Agent 설치 오류 발생 시

지원 가능한 RDBMS 환경을 확인 후 필요 시 최신버전으로 업데이트 해주시기 바랍니다. \*최신 버전 업데이트 후에도 설치 오류 발생 시 고객센터 (1533-2698)로 문의해주세요.

**DB Agent** 설치 및 접속

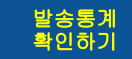

## 발송통계 확인하기

[DB Agent 관리 > DB Agent 발송내역] 메뉴를 통해 메시지 발송 내역을 확인할 수 있습니다.

| 정   | 통합           | 계정 선택     |        |           |            |          |         |          |         |
|-----|--------------|-----------|--------|-----------|------------|----------|---------|----------|---------|
| 간   | 2023         | ~         | 전체월    | ~         | 전체일        | ~        | ]       | 필터초기화    | 조회      |
|     |              |           |        |           |            |          |         |          |         |
| ) 1 | 말송 완료 통계     |           |        |           |            |          |         |          |         |
| 기울  | 음션 🕑 막대      | 그래프 📀     | 꺾은선그래프 |           |            |          |         |          |         |
|     |              |           |        | 조회기간      | : 2023년 전체 |          |         |          |         |
|     |              | SMS       | LMS    | MMS       | 알림톡        | 친구톡(텍스트) | 친구톡(이   | 미지)      |         |
| 2   |              |           |        |           |            |          |         |          |         |
| -   |              | 1         |        |           |            |          |         |          |         |
| -   |              |           |        |           |            |          |         |          |         |
|     |              |           |        |           |            |          |         |          |         |
| -   |              |           |        |           |            |          |         |          |         |
| 2   |              |           |        |           |            |          |         |          |         |
| 0   |              |           | 1.1    |           |            |          |         |          |         |
| 3   |              |           |        |           |            |          |         |          |         |
| ŝ   |              |           |        | 🚺 발송 세부 장 | ;보         |          |         |          |         |
| 4   |              | _         |        | Type      | Total      | Success  | Failure | Remained | Invalid |
| 2   |              |           |        | 함계        | 227        | 114      | 2       | 0        | 111     |
| ) - | 202301 20230 | 12 202303 | 202304 | SMS       | 107        | 40       | -       | -        | 67      |
|     |              |           |        | LMS       | 23         | 22       | -       |          | 1       |
|     |              |           |        | MMS       | 14         | 11       | -       | -        | 3       |

알림톡

친구독(텍스트)

친구독(이미지)

23

#### [발송 완료 통계]

DB Agent를 통해 발송된 메시지 유형별 발송 완료된 (성공건 기준) 통계 확인이 가능합니다.

발송내역은 년/월/일별 확인 및 하위계정별 통계 확인이 가능하며, 모든 하위 계정의 통합 통계도 함께 확인하실 수 있습니다.

#### [발송 세부 정보]

총 발송건, 성공, 실패, 대기 건을 비롯하여 스팸과 유효하지 않은 번호에 대한 정보를 메시지 타입 유형별로 상세하게 확인이 가능합니다.

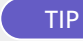

12

#### WEB, API 발송 통계를 함께 볼 수 있나요?

[발송통계] 메뉴에서는 DB Agent 를 통해 발송 및 처리된 메시지의 결과 데이터만 확인이 가능합니다. WEB, API 발송통계의 경우 [발송내역] 혹은 [연동 API 관라] 메뉴에서 확인하실 수 있습니다.

\*메시지 발송 방식을 다양하게 이용하고 계시거나 부서/부문별, 가맹/지점별 등의 상세 통계 확인이 필요한 분들을 위한 통계 전용 페이지를 빠른 시일내에 제공해드릴 예정입니다.

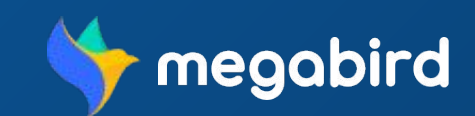